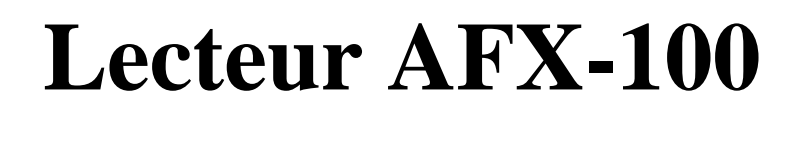

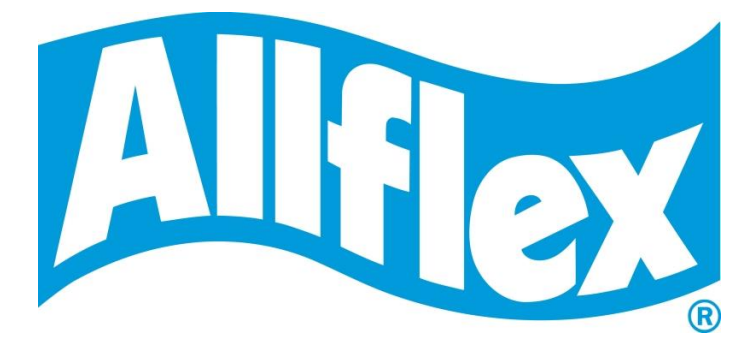

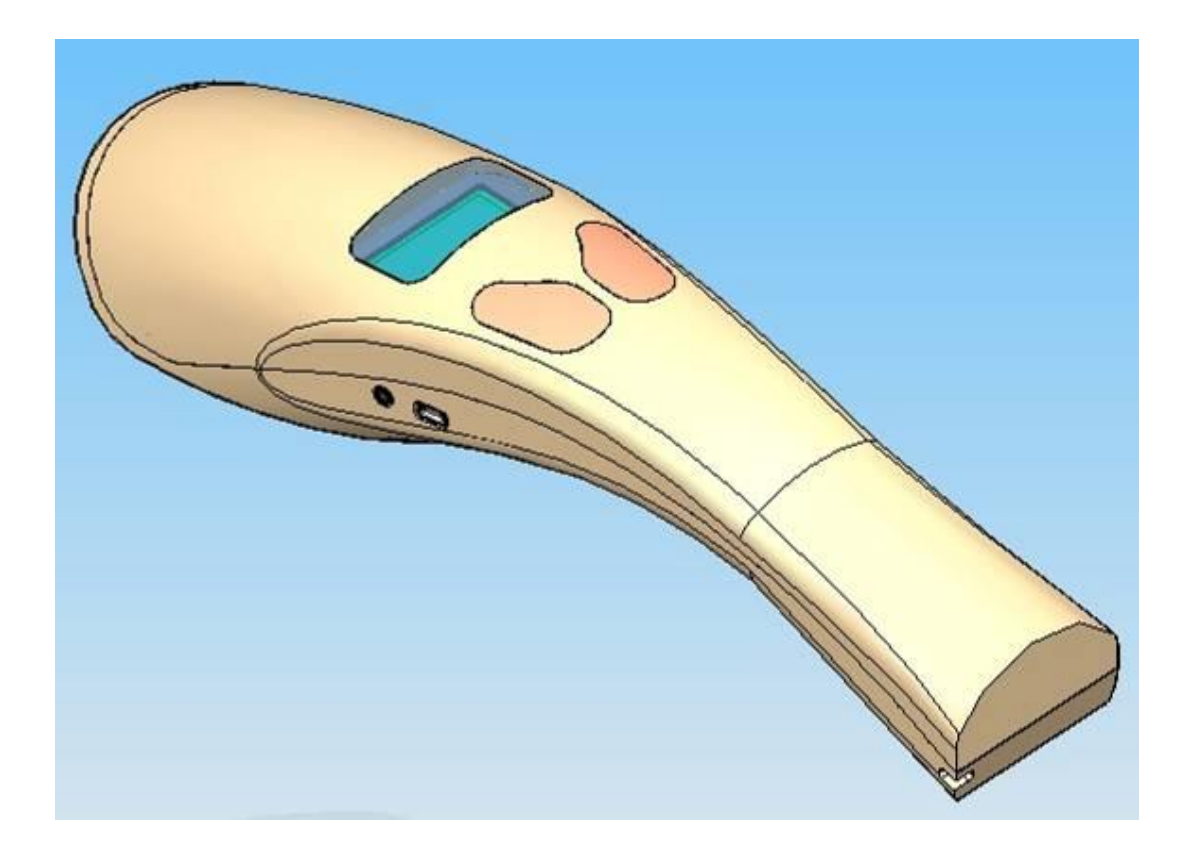

## MANUEL UTILISATEUR

#### 1 INTRODUCTION

Le Lecteur AFX-100 est un lecteur portable pour boucles RFID ayant pour objet d'identifier des animaux. L'appareil est en totale conformité avec les normes ISO 11784 et 11785 et les technologies FDX-A (version Destron Fecava, technologie Trovan et technologie cryptée d'Avid), FDX-B et HDX.

En plus de ses fonctionnalités de lecture de boucles, le lecteur AFX-100 peut stocker jusqu'à 2000 identifiants dans sa mémoire interne, avec indication de date et d'heure de l'opération de lecture, et peut transmettre ces données à un PC via une interface USB ou une interface Bluetooth®.

L'utilisation de l'appareil est facile et son menu vous offre plusieurs options de configuration.

## **Caractérisitques**

- L'antenne omnidirectionnelle à double élément confère une lecture optimisée
- Affichage graphique avec rétroéclairage
- Lecture signalée par bip sonore et vibreur (option de configuration)
- Option de connexion Bluetooth® sans fil (monté en usine en option)
- Calendrier/horloge temps réel pour horodatage des lectures de boucles
- Faible encombrement et poids léger
  - 280mm L x 83mm W x 55mm H (11" x 3.3" x 2.2")
  - o 275 g (9.7 oz.)
- Batterie rechargeable 700 mAH NiMH permettant jusqu'à 15heures d'utilisation
- Temps de charge rapide 3 heures
- Indicateur de niveau de charge batterie
- Dispositif d'arrêt automatique pour préserver la durée de vie de la batterie
- Mallette pour le rangement et le transport du lecteur AFX-100 et ses accessoires.

#### 2 SPECIFICATIONS

| General                                           |                                                                 |
|---------------------------------------------------|-----------------------------------------------------------------|
| Normes                                            | Ensemble des normes ISO 11784 et ISO 11785 y                    |
|                                                   | compris l'annexe C pour FDX-A (Destron, Trovan et               |
|                                                   | Avid encrypté), FDX-B et HDX                                    |
| Interface utilisateur                             | Affichage graphique 128x64 points                               |
|                                                   | 2 touches                                                       |
|                                                   | Buzzer et vibreur                                               |
|                                                   | Port USB et module Bluetooth®                                   |
| Interface USB:                                    | Emulation série (classe CDC) de 1200bps à 115200bps.            |
| Interface Bluetooth®:                             | Classe 2 (jusqu'à 10m)                                          |
|                                                   | Profil port série (SPP).                                        |
| Mémoire:                                          | 2000 identifications animals                                    |
| Batterie:                                         | 7.2VDC – 700mAh NiMH rechargeable.                              |
| Autonomie:                                        | 15 heures à 20°C                                                |
| Autonomie Date/heure:                             | 1 mois sans utilisation du lecteur à 20°C                       |
| Durée de charge de la batterie:                   | 3 heures                                                        |
|                                                   |                                                                 |
| Propriétés mécaniques et physiques                |                                                                 |
| Dimensions:                                       | 280 x 83 x 55 mm (11 x 3.27 x 2.17 in)                          |
| Poids:                                            | 275 g (9.7 oz)                                                  |
| Matériel                                          | ABS-PC                                                          |
| Couleur                                           | Gris clair 1                                                    |
| Plage thermique de fonctionnement                 | -10°C à +40°C (+14°F à +104°F)                                  |
| Plage thermique de stockage                       | -30°C à +70°C (-22°F à +158°F)                                  |
| Humidité                                          | 80%                                                             |
|                                                   |                                                                 |
| Lecture                                           |                                                                 |
| Distance pour implants HDX:                       | Jusqu'à 16 cm (6.3 in) à 0° [Figure 1]                          |
| à orientation (°)                                 | Jusqu'à 10 cm (4 in) à 90° [Figure 2]                           |
| Distance pour implants technologie FDX-A Destron  |                                                                 |
| (version Fecava)                                  | Jusqu'à 6 cm (2.4 in) à 0° [Figure 1]                           |
| à orientation (°)                                 | Jusqu'à cm (1.6 in) à 90° [Figure 2]                            |
| Distance pour implants technologie Trovan FDX-A:  | Jusqu'à cm $(0.4 \text{ in})$ à 0° [Figure 1]                   |
| à orientation (°)                                 | Jusqu'à cm (0.8 in) à 90° [Figure 2]                            |
| Distance pour implants encryptés technologie FDX- | Jusqu'à 4.5 cm (1.7 in) à $0^{\circ}$ [Figure 1]                |
| A:                                                | Jusqu' à 2.8 cm (1.1 in) à 90° [Figure 2]                       |
| à orientation (°)                                 |                                                                 |
| Distance pour implants FDX-B:                     | Jusqu' $a13 \text{ cm} (5.1 \text{ in}) a 0^{\circ} [Figure 1]$ |
| à orientation (°)                                 | Jusqu'à 8 cm (3.15 in) à 90° [Figure 2]                         |
|                                                   |                                                                 |

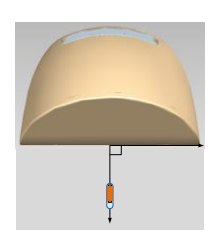

Figure 1 - implants perpendiculaires au lecteur

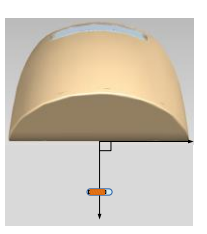

Figure 2 - implants parallèles au lecteur

#### **3 DESCRIPTION DES DIFFERENTES ELEMENTS**

La figure 3 ci-dessous montre tous les éléments contenus dans la mallette de conditionnement

- Lecteur AFX-100 avec module Bluetooth® en option
- Notice d'emploi
- Batterie rechargeable 1 x 7.2 Volt DC NiMH
- Adaptateur mural 100 / 240 VAC 12 VDC avec kit prises de courant
- Câble USB.
- CD-ROM Lecteur AFX-100 et CD-ROM Bluetooth®.
  - Le CD-ROM AFX-100 contient le Manuel de l'Utilisateur, le pilote USB AFX-100, les spécifications du protocole et le logiciel de démonstration.
  - Le CD-ROM Bluetooth<sup>®</sup> contient le pilote et les applications relatives à la clé Bluetooth<sup>®</sup> USB
- Dragonne
- Kit voiture en option
- Clé électronique Bluetooth® USB.

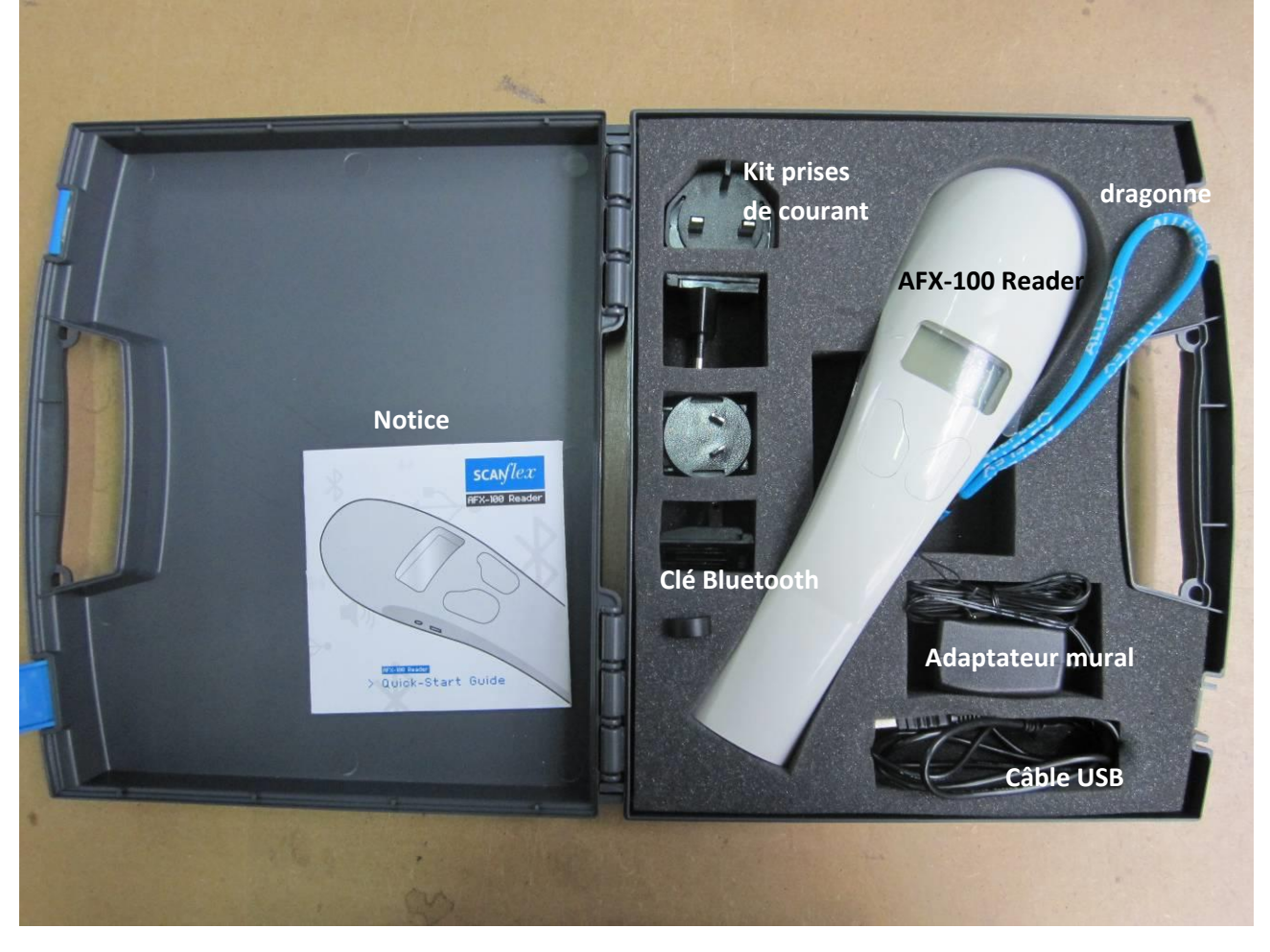

Photo 3 – Mallette de conditionnement

La figure 4 représente le connecteur de charge et le connecteur USB utilisés pour relier le lecteur à un PC.

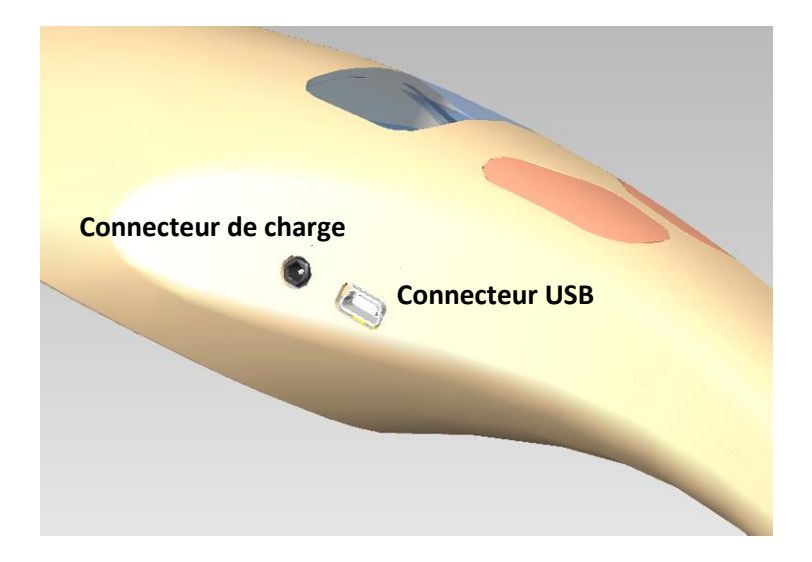

Figure 4 – vue des connecteurs.

### 4 PREPARATION AVANT UTILISATION

Il faut d'abord charger complètement la batterie comme indiqué ci-dessous et disposer de quelques boucles auriculaires d'identification ou d'implants pour essai.

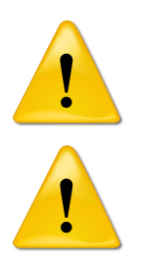

La charge de la batterie peut s'effectuer dans une plage thermique comprise entre +10°C et +40°C.

Avant de pouvoir utiliser le lecteur AFX-100, il est essentiel de procéder aux trois étapes suivantes :

## Etape 1: Mise en place de la batterie dans le Lecteur AFX-100

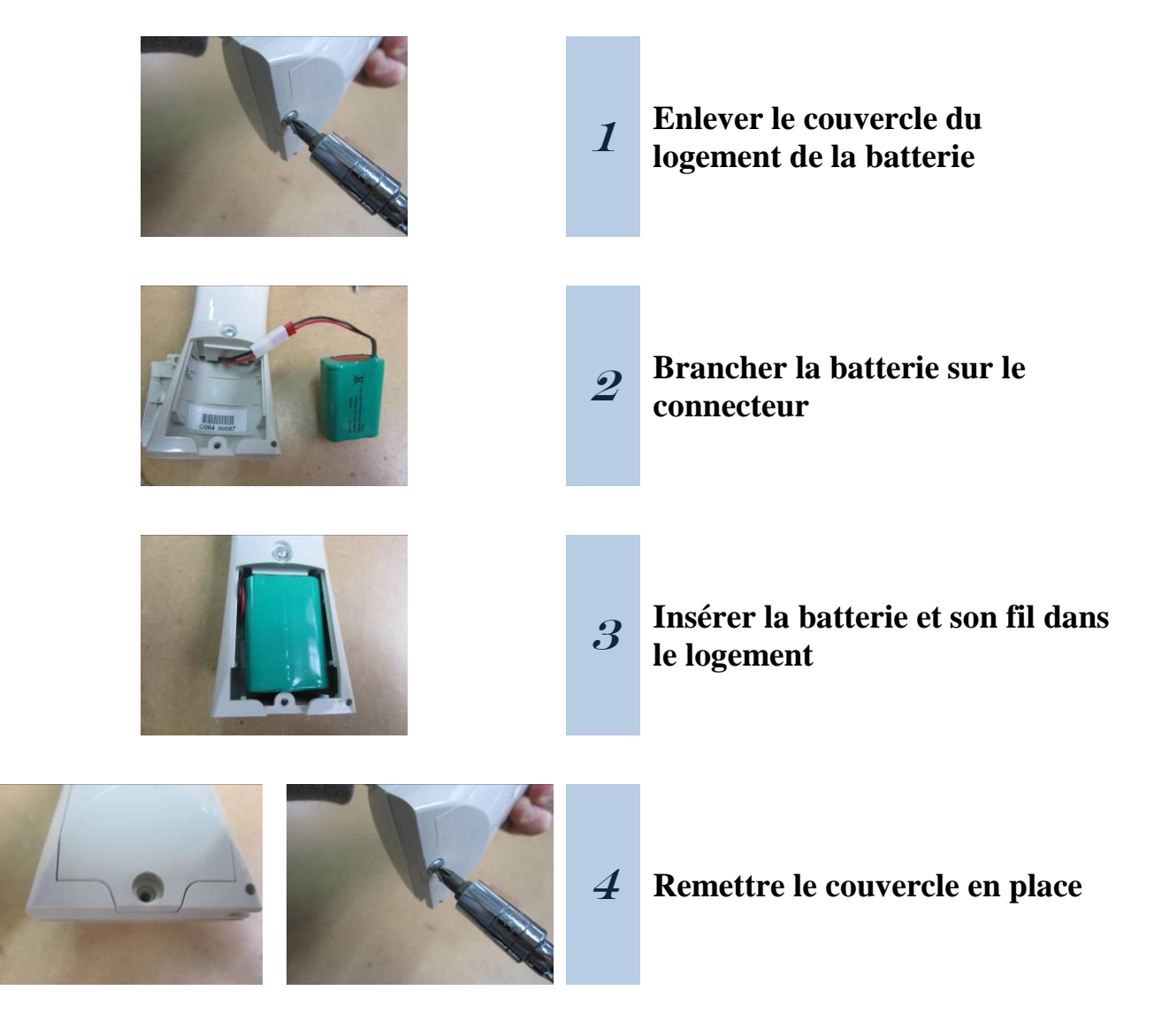

### Etape 2: Chargement de la batterie à régime lent

1

2

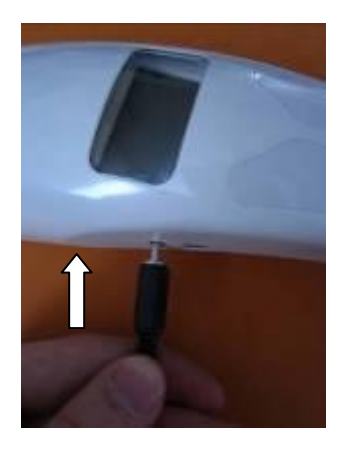

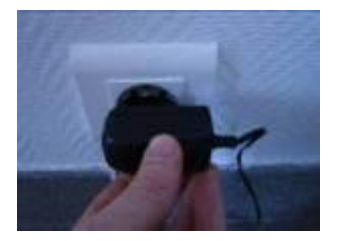

#### Charger la batterie

- Brancher le cordon d'alimentation sur le lecteur, puis brancher l'adaptateur sur une prise de courant
- L'icône de la batterie change en et le processus de charge débute

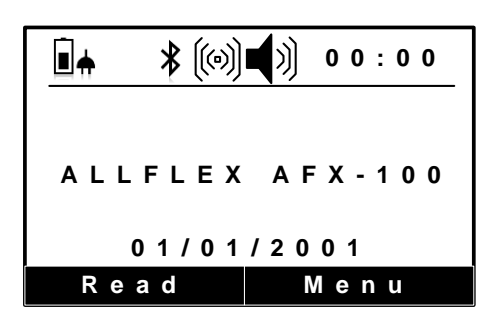

L'icône de la batterie s'affichera comme suit: une fois le processus de charge terminé, ce qui prend environ 3 heures.

#### Débrancher le cordon d'alimentation.

• Débrancher l'adaptateur de la prise de courant, retirer ensuite le cordon d'alimentation du lecteur

### Etape 3: Mise en service du Lecteur AFX-100 et test de lecture

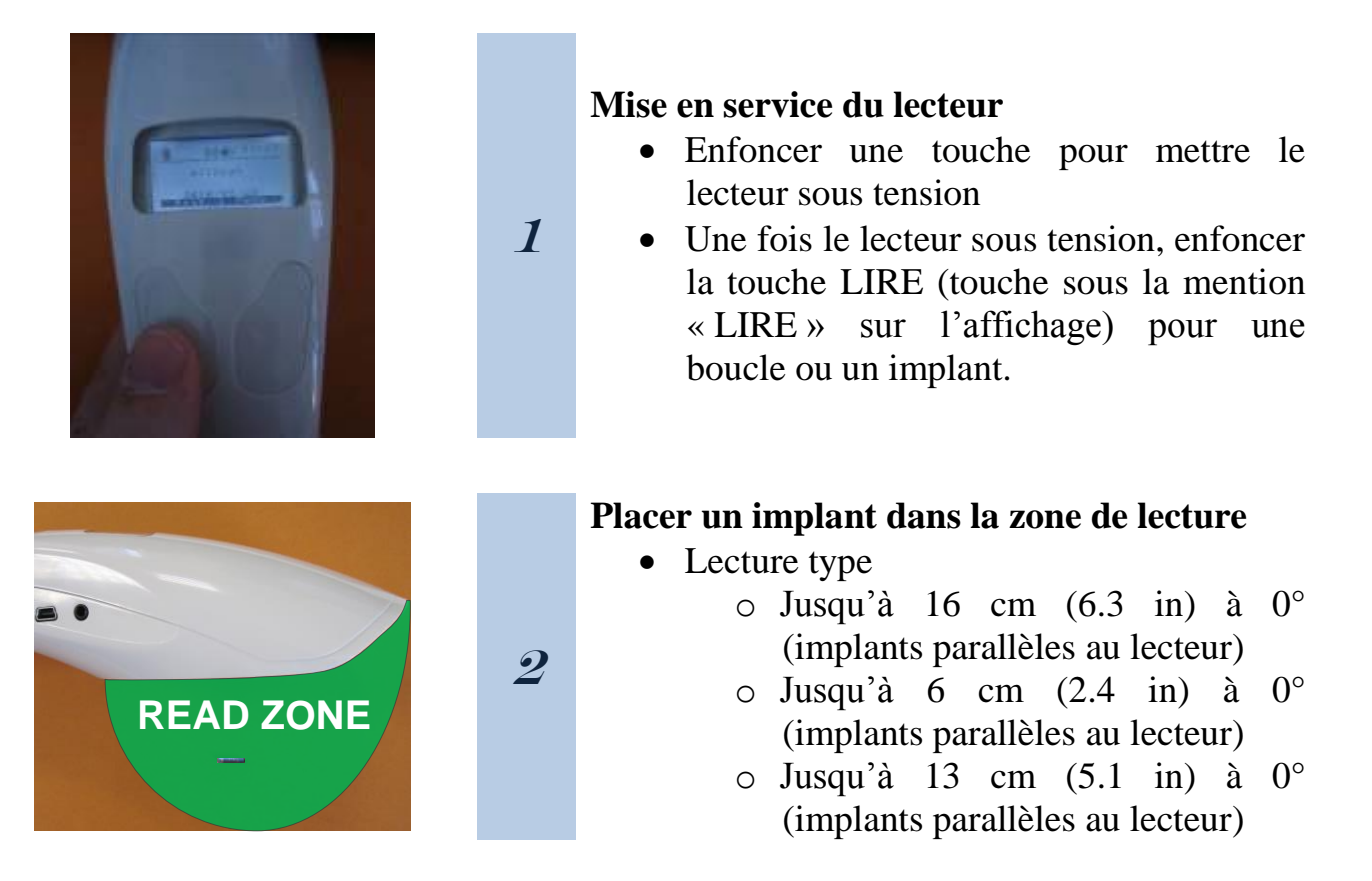

6

#### **5 DESCRIPTION DU LECTEUR**

#### 5.1 Interface utilisateur

L'interface utilisateur comporte un affichage graphique protégé par une fenêtre transparente et 2 touches dont les fonctions peuvent être inversées par l'utilisateur.

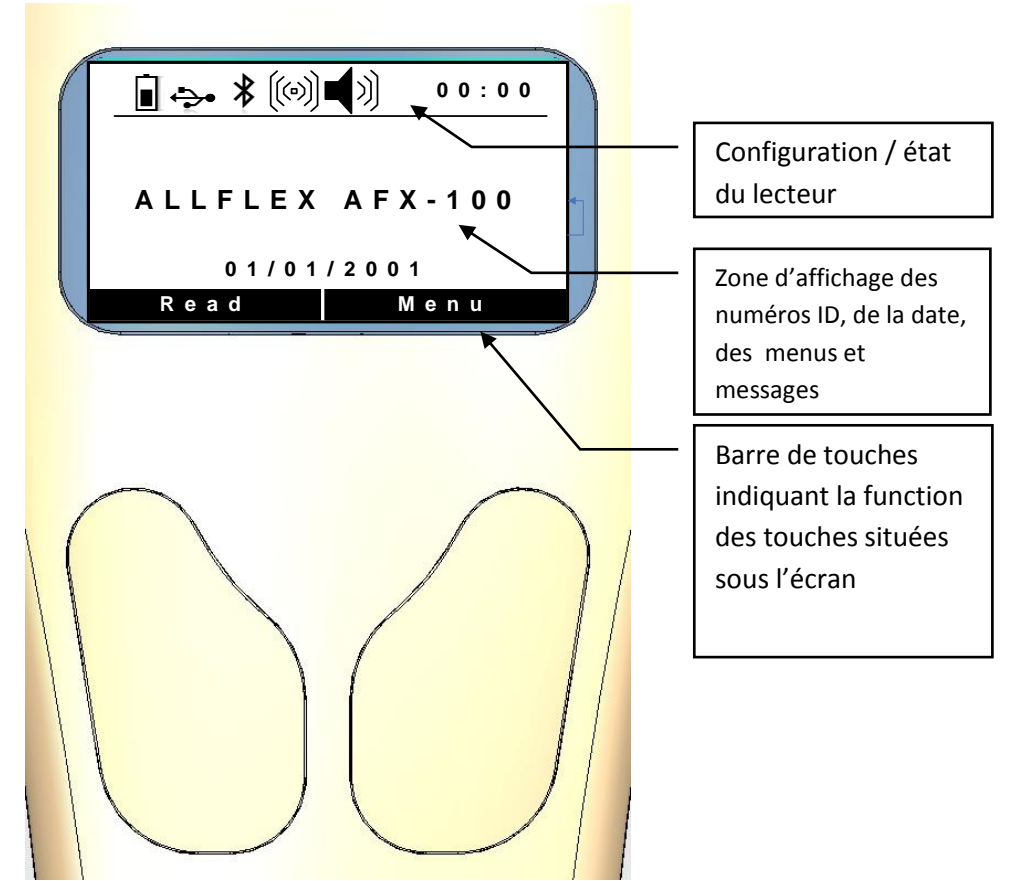

Figure 5 – Vue de l'interface utilisateur

L'affichage est divisé en trois zones :

Le haut de l'écran affiche les icônes qui représentent la configuration actuelle / l'état actuel du lecteur et l'heure qu'il est.

| Icônes     | Désignation                          | Description                                                                                                    |
|------------|--------------------------------------|----------------------------------------------------------------------------------------------------|
| Ī          | Indicateur état de charge batterie   | Cette icône sera utilisée pour indiquer le niveau<br>de charge approximatif de la batterie                                                                                                    |
| Ē          | Indicateur de charge<br>en cours     | Cette icône sera utilisée pour indiquer que la<br>batterie est en charge et est connectée à une<br>source d'alimentation extérieure                                                                           |
| *          | Indicateur Bluetooth                 | Cette icône sera utilisée pour indiquer à<br>l'utilisateur que le module Bluetooth® est<br>connecté à un ordinateur hôte et que le dispositif<br>est prêt à démarrer une communication par port<br>Bluetooth® |
| 8          | Indicateur Bluetooth<br>Non connecté | Cette icône sera utilisée pour indiquer à l'utilisateur que le module Bluetooth® est activé mais n'est pas connecté à un hôte.                                                                                |
| <b>₩</b>   | Indicateur USB                       | Cette icône sera utilisée pour indiquer à l'utilisateur que l'appareil est connecté à un ordinateur hôte et est prêt à débuter une communication par port USB                                                 |
| ((*))      | Indicateur vibreur                   | Cette icône sera utilisée pour indiquer à l'utilisateur que le vibreur est activé.                                                                                                    |
| <b>■</b> ≫ | Indicateur buzzer                    | Cette icône sera utilisée pour indiquer à l'utilisateur que le buzzer est activé.                                                                                                    |

Le bas de l'écran affiche une barre de touches et indique la fonction actuelle de la touché située sous l'écran.

Le milieu d'écran affiche les numéros ID, la date, les menus et les différents messages à l'utilisateur au cours du fonctionnement du lecteur.

L'affichage est doté d'un rétro éclairage permettant un bon contraste même à la lumière du jour. Afin de réduire la consommation de la batterie, le rétro éclairage se coupe au bout de six secondes si aucune touche n'est activée

## 5.2 Lecture

### 5.2.1 Antennes de lecture

Les antennes sont intégrées au lecteur. L'emplacement de l'antenne permet de lire un transpondeur qui peut être orienté dans différentes directions.

#### 5.2.2 Lecture de boucles

Pour lire des boucles électroniques et des implants à l'aide du lecteur AFX-100, enfoncer la touche "LIRE" dans la barre de touches (par exemple, d'après la figure cidessous, l'utilisateur doit enfoncer la touche gauche) et le rétro éclairage de l'écran s'allume.

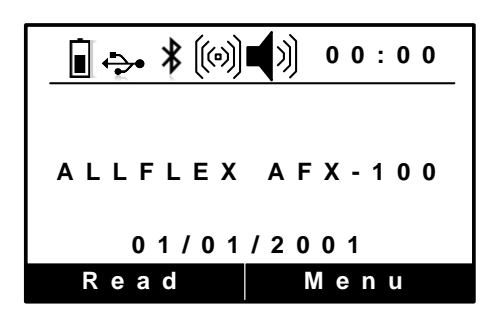

Quand une boucle EID ou un implant est lu(e) avec succès, le code ID de la boucle apparaît sur l'afficheur LCD (voir ci-dessous). Le code ID est automatiquement stocké dans la mémoire interne du lecteur ainsi que la date et l'heure de la lecture.

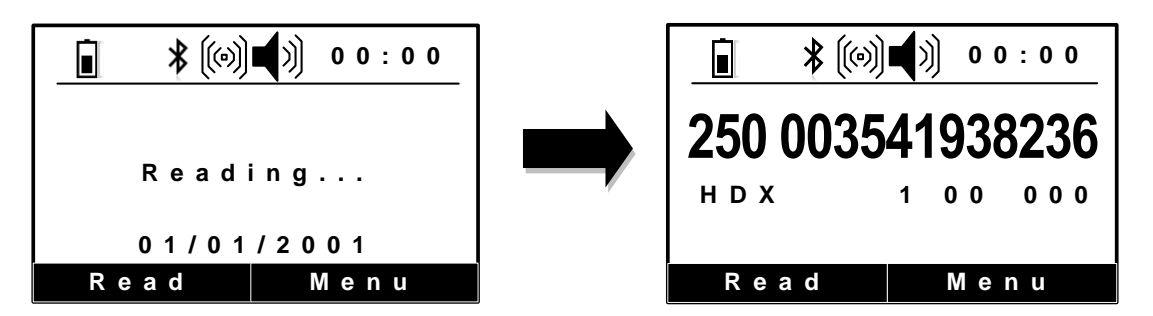

Le buzzer retentira et/ou le vibreur vibrera à chaque balayage si ces options ont été actives bien entendu.

A chaque fois qu'une boucle ou un implant est scanné, conformément à la configuration du Pet Reader (si il existe un module Bluetooth® actif), le code d'identification est transmis automatiquement via le cable USB/ le port Bluetooth®.

## Remarque 1 – La synchronisation sans fil n'est pas activée par défaut

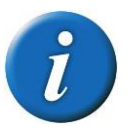

"Un émetteur-récepteur par nature ne peut pas être connecté à d'autres émetteurs-récepteurs. Afin d'éviter qu'un émetteur portable interfère avec le protocole d'interrogation d'autres émetteurs-récepteurs, il doit pouvoir déceler la présence d'autres émetteurs-récepteurs actifs par la réception de signaux d'activation.

Si aucun signal d'activation n'est décelé dans les 30ms, l'émetteur-récepteur est hors de portée d'autres émetteurs-récepteurs actifs et son signal d'activation ne provoquera pas d'interférences avec d'autres processus d'interrogation. L'émetteur-récepteur peut par conséquent utiliser en toute sécurité les protocoles définis en clause 6 de cette norme internationale. Si l'émetteur-récepteur portable détecte un signal d'activation, il doit attendre le démarrage du signal d'activation suivant et doit s'activer lors d'une période fixe de 50ms"(document de référence: ISO1185 – chapitre 3 annexe C)

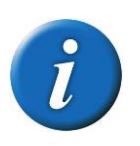

**Remarque 2** – Activer l'option de synchronization sans fil uniquement avec les lecteurs qui sont conformes à la norme ISO11785 relative à la programmation des temps.

## 5.3 Alimentation du Pet Reader

## 5.3.1 Conditions d'alimentation

Le lecteur AFX-100 contient une batterie rechargeable 7.2VDC – 700mAh NiMH, qui constitue sa source d'alimentation première. On peut aussi alimenter le Pet Reader :

- à partir de son adaptateur mural externe/chargeur,
- à partir de son câble USB mais il ne peut pas lire de transpondeur sans que la batterie soit chargée

La connexion USB ne peut pas charger la batterie.

Une icône apparaît en haut à droite de l'écran pour indiquer l'état de charge de la batterie.

| Affichage             | Résumé                                 |
|-----------------------|----------------------------------------|
| <u>i</u>              | bon                                    |
| <b>İ</b>              | Assez bon                              |
|                       | Légèrement déchargé, mais suffisant    |
| <u>İ</u>              | Déchargé. Recharger la batterie        |
| "LOW BATTERY"         | Déchargé. Recharger la batterie        |
|                       | Adaptateur AC connecté et charge de la |
|                       | batterie en cours                      |
| <u>∎</u> <del>,</del> | Batterie chargée                       |

## 5.3.2 Remarques relatives aux conditions d'alimentation

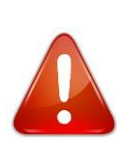

**Remarque 3** – Le Lecteur AFX-100 est conçu pour fonctionner uniquement avec la batterie fournie. Le Pet Reader ne fonctionnera pas avec des piles individuelles qu'elles soient jetables ou rechargeables.

## ATTENTION RISQUE D' EXPLOSION SI LA BATTERIE EST REMPLACEE PAR UN SYSTEME D' ALIMENTATION INAPPROPRIE.

## METTRE AU REBUT LES BATTERIES USAGEES SELON LES RECOMMANDATIONS

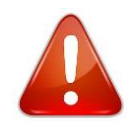

**Remarque 4** – Ne pas utiliser cet appareil à proximité de l'eau quand i l est relié à l'adaptateur CA/CC

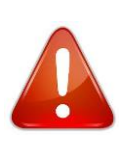

**Remarque 5** – Garder l'appareil éloigné de toute source de chaleur telle que radiateur, bouche de chaleur, four ou autres appareils (y compris les amplificateurs) qui génèrent de la chaleur.

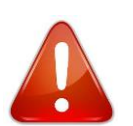

**Remarque 6** – Débrancher l'appareil par temps d'orage ou lorsqu'il reste inutilisé sur de longues périodes

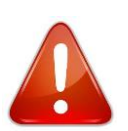

**Remarque 7** – Débrancher l'adaptateur mural quand le lecteur est connecté à un PC par son câble USB.

Adaptateur CA – Le lecteur AFX-100 peut être alimenté via l'adaptateur CA/chargeur indépendamment de l'état de charge de la batterie. L'adaptateur CA peut être utilisé en tant que source d'alimentation même si la batterie a été enlevée du Pet Reader. Si l'adaptateur CA a été connecté, l'utilisateur peut procéder à la configuration et aux tests de fonctionnement pendant que la batterie se charge. Cette configuration peut avoir une incidence sur les performances de lecture.

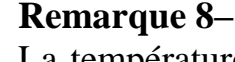

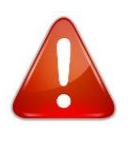

La température ambiante a une incidence sur la batterie intégrée du Pet Reader. A 0°C (32°F) la batterie délivrera seulement la moitié de sa puissance nominale. A des températures inférieures il se peut que la batterie ne fonctionne pas de manière satisfaisante. Lorsque le lecteur AFX-100 est utilisé dans le froid, il est recommandé de relier l'appareil à une source d'alimentation externe.

#### Remarque 9 –

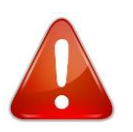

Afin de garantir une charge correcte de la batterie, le processus de charge doit être réalisée uniquement dans une plage thermique comprise entre 15 et 30°C (entre 60°F et 85°F). Charger la batterie en dehors de cette plage thermique ne donnera pas un résultat de charge satisfaisant. Pour plus d'informations, consulter le livre blanc sur :

[http://www.national.com/appinfo/power/files/f19.pdf#page=1].

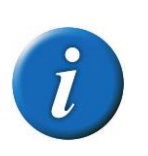

## Remarque 10 –

Une fois que l'adaptateur CA est connecté, le lecteur est sous tension et restera allumé jusqu'à déconnexion de l'adaptateur. Le lecteur pourra ainsi lire des boucles.

## 5.4 Connexion USB

## 5.4.1 Câble USB

Un câble USB est utilisé pour raccorder le lecteur AFX-100 à un ordinateur. Une fois le cable connecté, l'icône 🐨 est affichée.

## 5.4.2 Interface USB

Le lecteur comporte une mini-prise USB sur son côté. Le port USB peut être utilisé pour configurer le lecteur (selon le protocole ALLFLEX défini dans le document EID\_TN100111\_AS100\_ProtocolSpecifications.1\_1.pdf) et télécharger les numéros ID des animaux mémorisés dans la mémoire interne. La communication entre le lecteur et l'ordinateur est assurée par un port série.

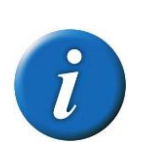

**Remarque 11** – Une fois le câble USB raccordé, le lecteur est activé et le restera jusqu'à déconnexion du câble. Le lecteur pourra lire une boucle si la charge de la batterie est suffisante. Avec une batterie à plat, le lecteur reste allumé et peut seulement communiquer avec un ordinateur.

## 5.5 Interface Bluetooth®

Le lecteur peut comporter un module Bluetooth de classe 2 qui est en option.

Ce module permet d'établir une connexion sans fil entre le lecteur et un PC ou avec un agenda électronique.

Le module est conforme au Profil Port Série Bluetooth® (SPP). La connexion est automatiquement réglée en mode esclave une fois le module sous tension.

Quand le module est activé, l'icône 🔮 s'affiche et, une fois connecté, l'icône est remplacée par le symbole \* .

## 5.6 Mémoire interne

Chaque code ID est stocké en interne dans la mémoire non-volatile du Lecteur AFX-100 jusqu'à ce que l'utilisateur efface délibérément les codes ID stockés après les avoir téléchargés dans un dispositif d'enregistrement tel que la base de données d'un PC. L'utilisateur peut stocker jusqu'à 2000 codes ID et les récupérer à sa guise.

## 5.7 Horodatage

Le Lecteur AFX-100 offre une fonction d'horodatage qui insère la date et l'heure (de lecture) pour chaque numéro ID dans la liste des numéros ID stockés.

L'utilisateur peut configurer la date et l'heure via le menu ou l'interface de communication (port USB ou Bluetooth®).

## 5.8 Menus

L'utilisateur a accès à diverses options de configuration grâce aux touches de navigation. Les différentes options de menus sont affichées dans le milieu de l'écran. La barre de touches sous le menu change en fonction du menu et de la configuration du clavier (clavier adaptable en fonction de l'utilisateur : droitier ou gaucher).

## 5.8.1 Activation d'écran (si l'appareil est sous tension)

Pour allumer le Lecteur AFX-100, seulement avec la batterie chargée et installée, appuyer sur l'une des touches, la lumière de fond d'écran s'allummera.

Quand le Lecteur AFX-100 est sous tension, l'affichage LCD apparaît comme suit :

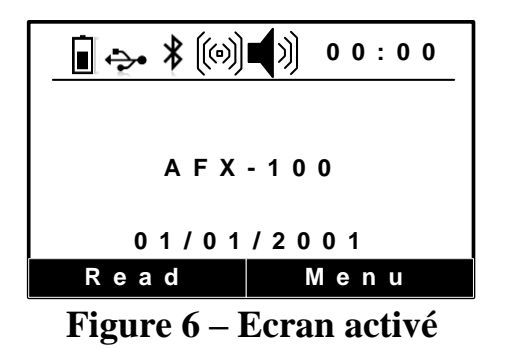

Ce message de mise sous tension indique que le Lecteur AFX-100 est prêt à lire de nouvelles boucles.

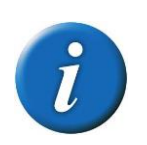

**Remarque 12** – Une fois mis en marche, le lecteur restera actif pendant 60 secondes s'il est uniquement alimenté par une batterie.

## 5.8.2 Navigation dans les menus

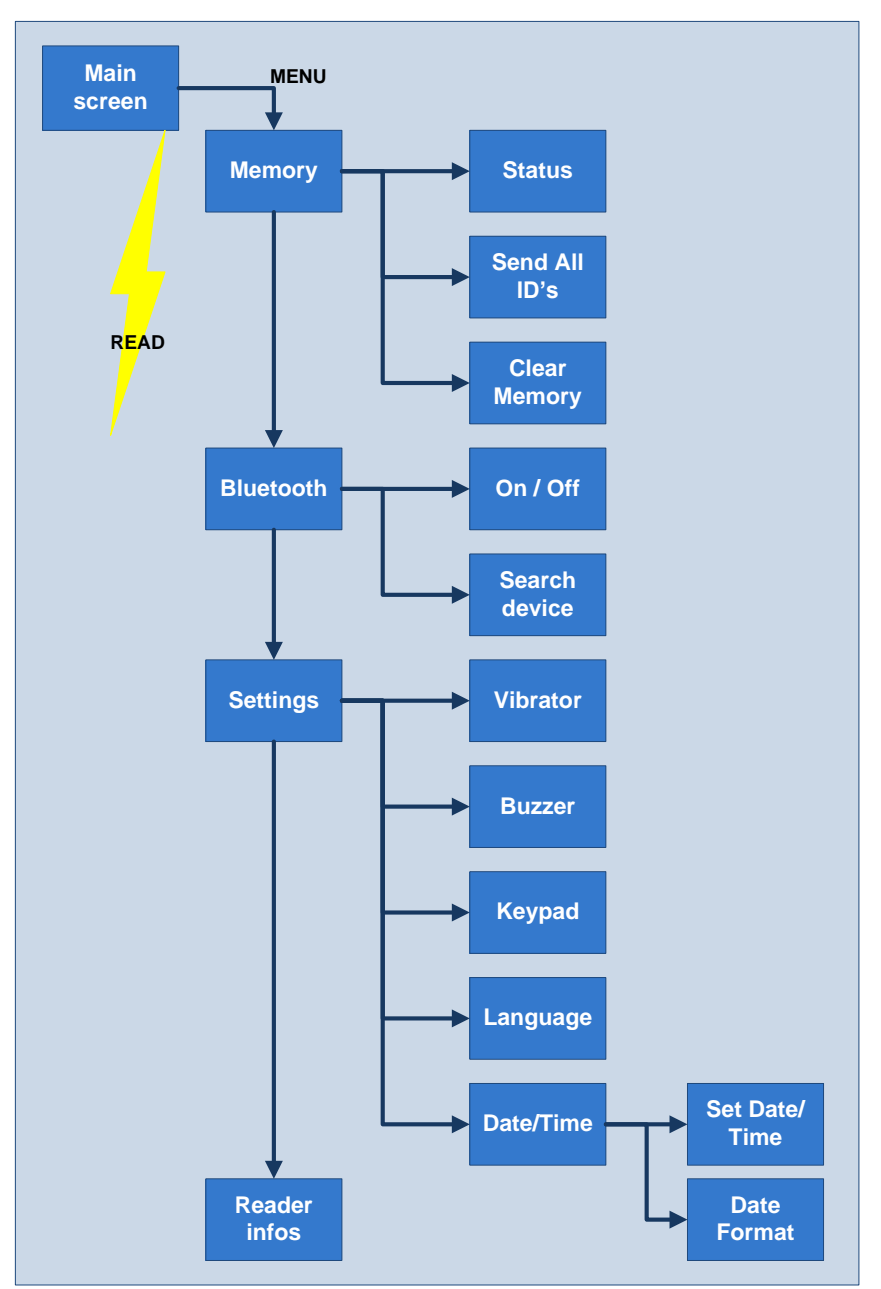

La Figure 7 montre les options d'arborescence des menus à partir de l'écran d'accueil

Figure 7 – Arbre de navigation

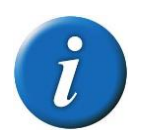

**Remarque 13** – Le lecteur referme automatiquement le menu si rien ne se passe pendant 8 secondes.

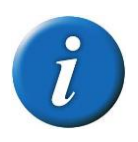

**Remarque 14** – Le sous-menu "Bluetooth" apparaît seulement si l'AFX-100 est muni d'un module Bluetooth®.

### 5.8.3 Ecran de démarrage

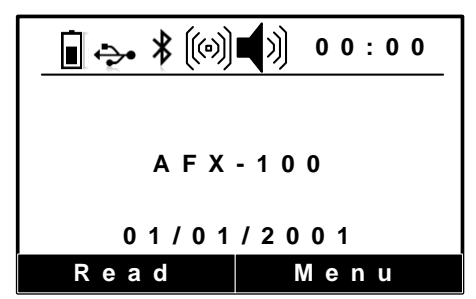

Figure 8 – Vue de l'écran de démarrage

En appuyant sur la touché "LIRE" (touché gauche dans la configuration pour droitier), l'utilisateur tente de saisir une ID animale. En appuyant sur la touche « CONFIGURATION » (touche droite dans la configuration pour droitier), l'utilisateur accède au menu de configuration (voir figure 9).

Lors d'une tentative de lecture, le message « LECTURE... » est affiché. Après une lecture réussie, le numéro ID est affiché dans le milieu de l'écran. Autrement, si la lecture a échoué, le message « ID non trouvée » s'affiche.

#### **5.8.4 Ecran de configuration**

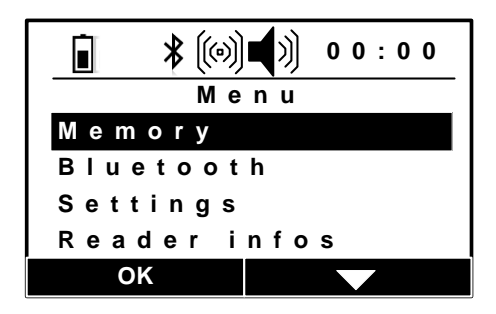

Figure 9 – Vue du menu Configuration

#### 5.8.5 Menu Mémoire

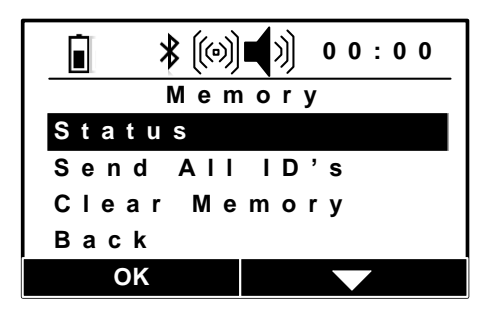

Figure 10 – Vue du menu Mémoire

L'utilisateur, à l'aide de ce menu, peut accèder aux numéros ID stockés dans le lecteur, envoyer les numéros ID vers un ordinateur et également vider la mémoire de son contenu.

## 5.8.6 Menu Bluetooth

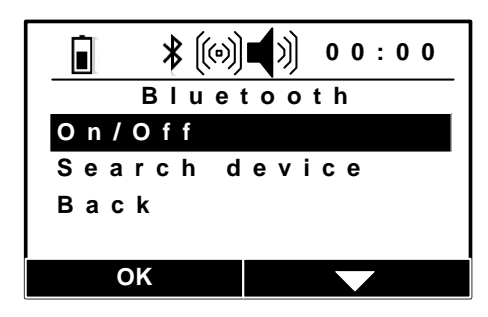

Figure 11 – Vue du menu Bluetooth®

Grâce à ce menu, l'utilisateur peut :

- Activer/désactiver le module Bluetooth®.
- Rechercher tous les dispositifs Bluetooth® afin d'établir une connexion.

## 5.8.7 Menu Règlages

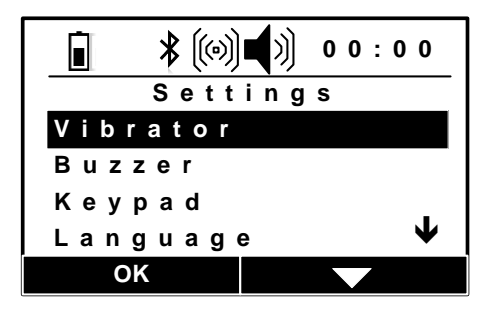

Figure 12 – Vue du menu règlages

Grâce à ce menu, l'utilisateur peut :

- activer / désactiver le buzzer et le vibreur
- inverser les fonctions des touches
- sélectionner la langue de l'utilisateur
- configurer la date et l'heure du lecteur

### 5.8.8 Menu infos Lecteur

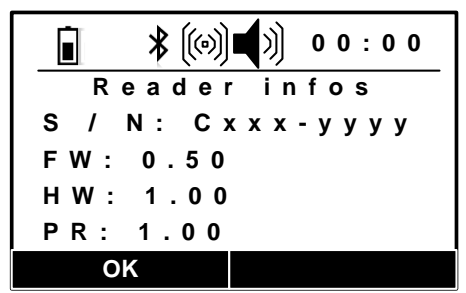

Figure 13 – Menu infos lecteur

Grâce à ce menu, l'utilisateur peut accéder à :

- au numéro de série du lecteur
- à la version du logiciel
- à la version du boîtier
- à la version du protocole.

#### 6 UTILISATION USB

Le port USB permet à l'AFX-100 et à l'AFX-100 avec module Bluetooth® d'envoyer et de recevoir des données via une connexion USB.

Pour que l'USB fonctionne, vous devez connecter le lecteur à un agenda électronique (ordinateur de poche) ou à un ordinateur.

Si vous utilisez un agenda électronique ou un ordinateur un pilote vous sera nécessaire (fourni par Allflex).

Pour Windows XP:

Lors de la connexion du lecteur, via son cable USB, à un ordinateur Windows démarre la gestion des périphériques. Suivre les écrans ci-dessous :

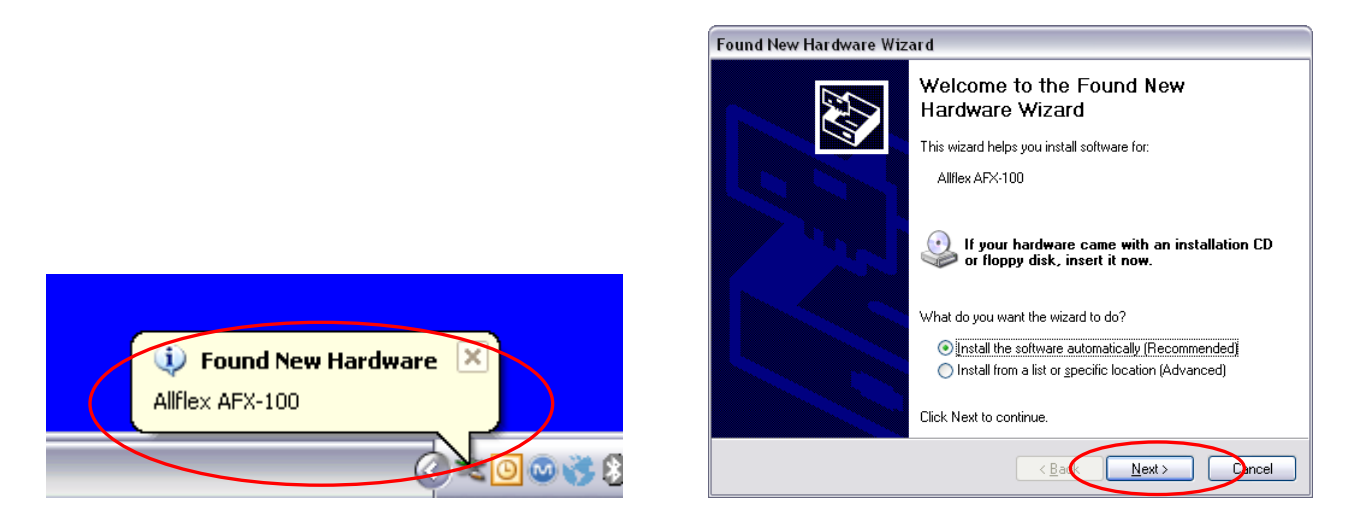

Sélectionner le repertoire "Pilotes CDC/inf" sur votre périphérique-lecteur CD-DROM si Windows ne trouve pas le pilote automatiquement.

| Found New Hardware Wizard       |             |
|---------------------------------|-------------|
| Please wait while the wizard se | arches      |
| Allflex AFX-100                 |             |
|                                 | 3           |
|                                 |             |
|                                 |             |
|                                 | <pre></pre> |

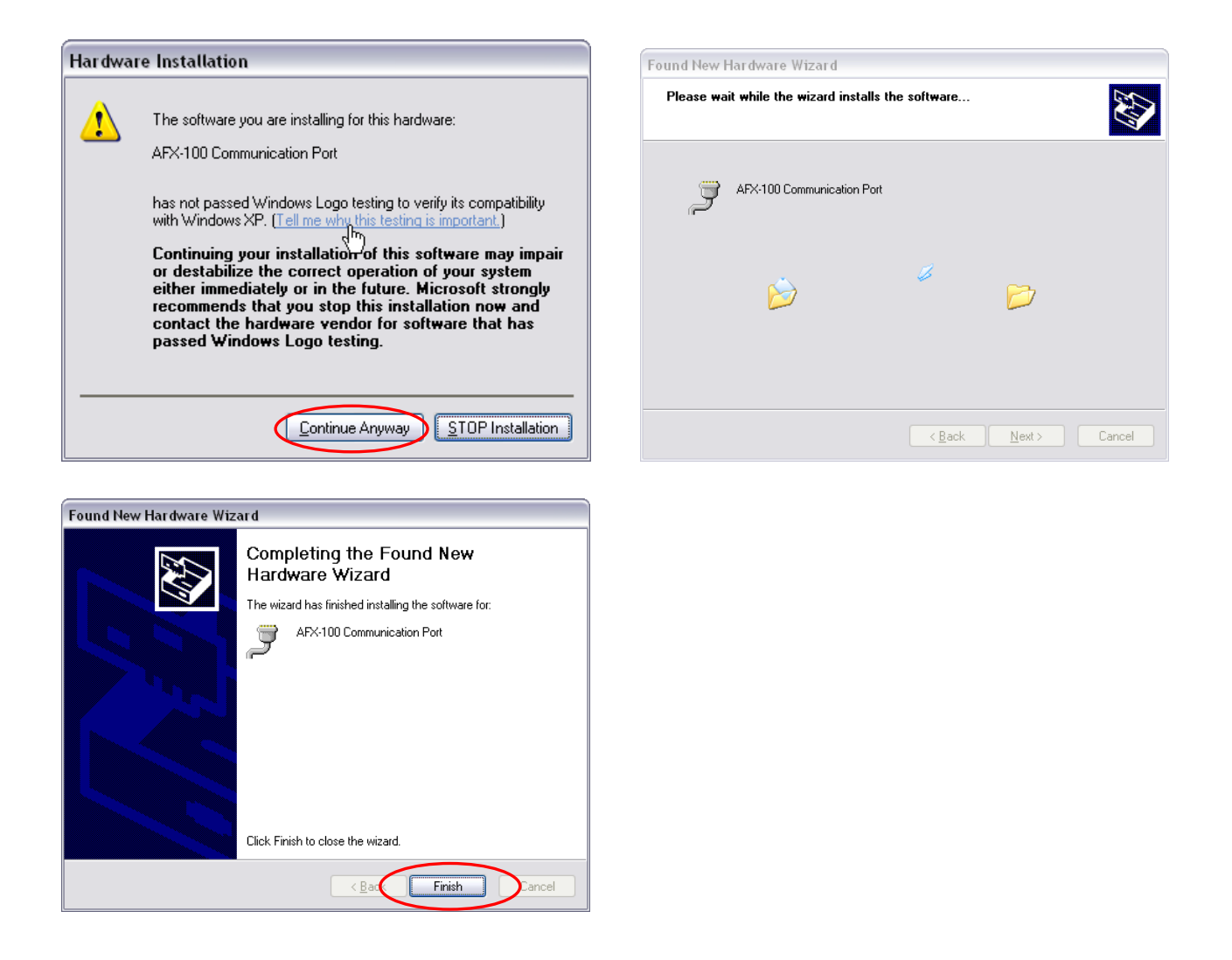

## Pour Windows 7:

Une fois le lecteur connecté à un ordinateur via le câble USB, Windows commence la gestion des périphériques.

Ouvrir le panneau de gestion de périphérique et d'imprimante. Puis suivez les écrans cidessous :

| Control Panel + Hardware and Sound + Devices and Printers +                                                                                                    | 49 Search Devices and Printers                                      |                                           |                              |
|----------------------------------------------------------------------------------------------------|---------------------------------------------------------------------|-------------------------------------------|------------------------------|
| Add a device Add a printer Windows can display enhanced device icons and information from the Internet. Click to change                                                                                                    | EI + 00<br>×                                                        |                                           |                              |
| Generic Part<br>Generic Part<br>Mender<br>Generic Part<br>Mender<br>Generic Part<br>Mender<br>Generic Part<br>Mender                                                                                                    | A Device                                                            |                                           |                              |
| Printers and Faxes (9)     DelLar MP     DelLar MP | Signets<br>Krocea Cale<br>Brokes Collen<br>Corpriorition<br>Gaugedo |                                           |                              |
| 1 Clic droit sur l'icône<br>puis sélectionner<br>"propriétés"                                                                                                    |                                                                     |                                           |                              |
| Pert (CM6)<br>100 Communication Port (COM5) Model: Allfler API-100<br>Category: Unknown                                                                                                    |                                                                     |                                           |                              |
| Allflex AFX-100 Properties                                                                                                    | <b>×</b>                                                            | Allflex AFX-100 Properties                | <b>X</b>                     |
| General Hardware                                                                                                    |                                                                     | General Hardware                          |                              |
| Alflex AFX-100                                                                                                    |                                                                     | Alifiex AFX-100                           |                              |
| Device Functions:                                                                                                    |                                                                     | Device Functions:                         |                              |
| Name                                                                                                    | Туре                                                                | Name                                      | Туре                         |
| Alflex AFX-100                                                                                                    | Other devices                                                       | Miflex AFX-100                            | Other devices                |
| Device Function Summary                                                                                                    |                                                                     | Device Function Summary                   |                              |
|                                                                                                    |                                                                     | Leasting Det #0001 Live #0002             |                              |
| Location: Port_40001.Hub_40003                                                                                                    | nstalled (Code 28)                                                  | Device status: The driver for this driver | are not installed (Code 20)  |
| Device status: The onversitor this device are not i                                                                                                    | ristalleu. (Code 28)                                                | Device status: The anvers for this device | are nou installed. (Code 28) |
|                                                                                                    | Properties                                                          |                                           | Properties                   |
| ОК Са                                                                                                    | ncel Apply                                                          | ОК                                        | Cancel Apply                 |

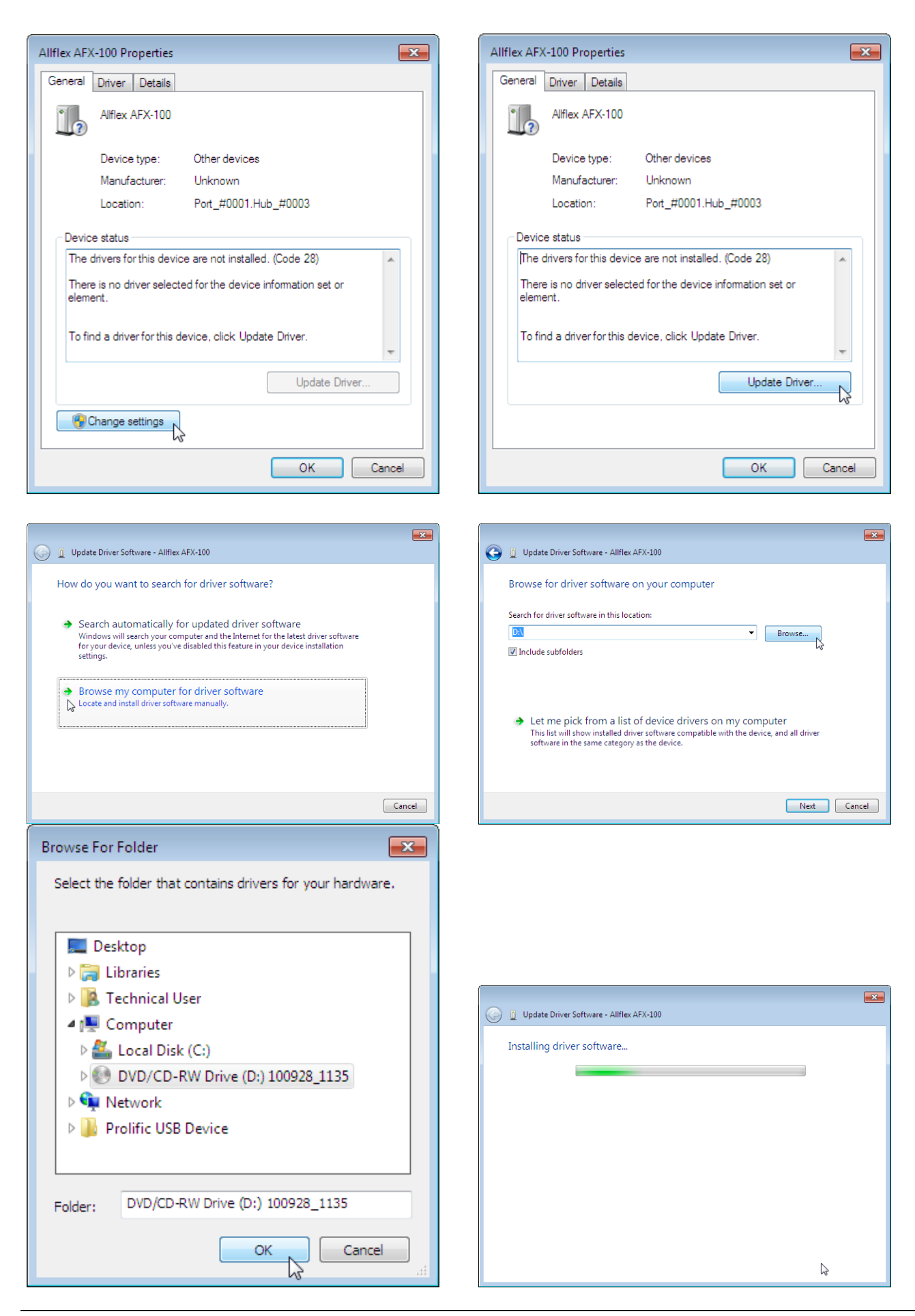

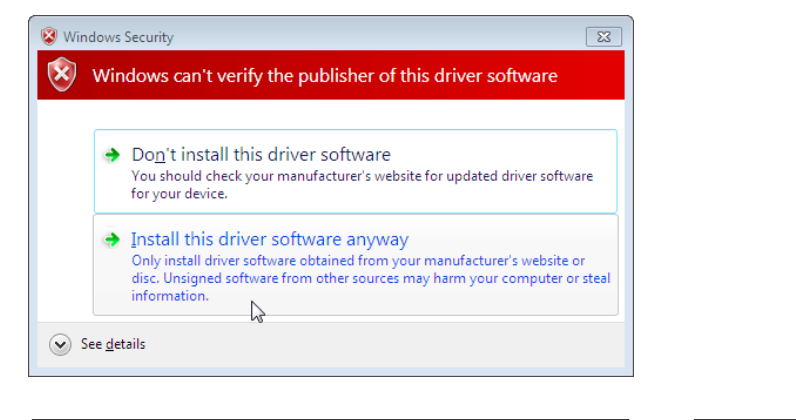

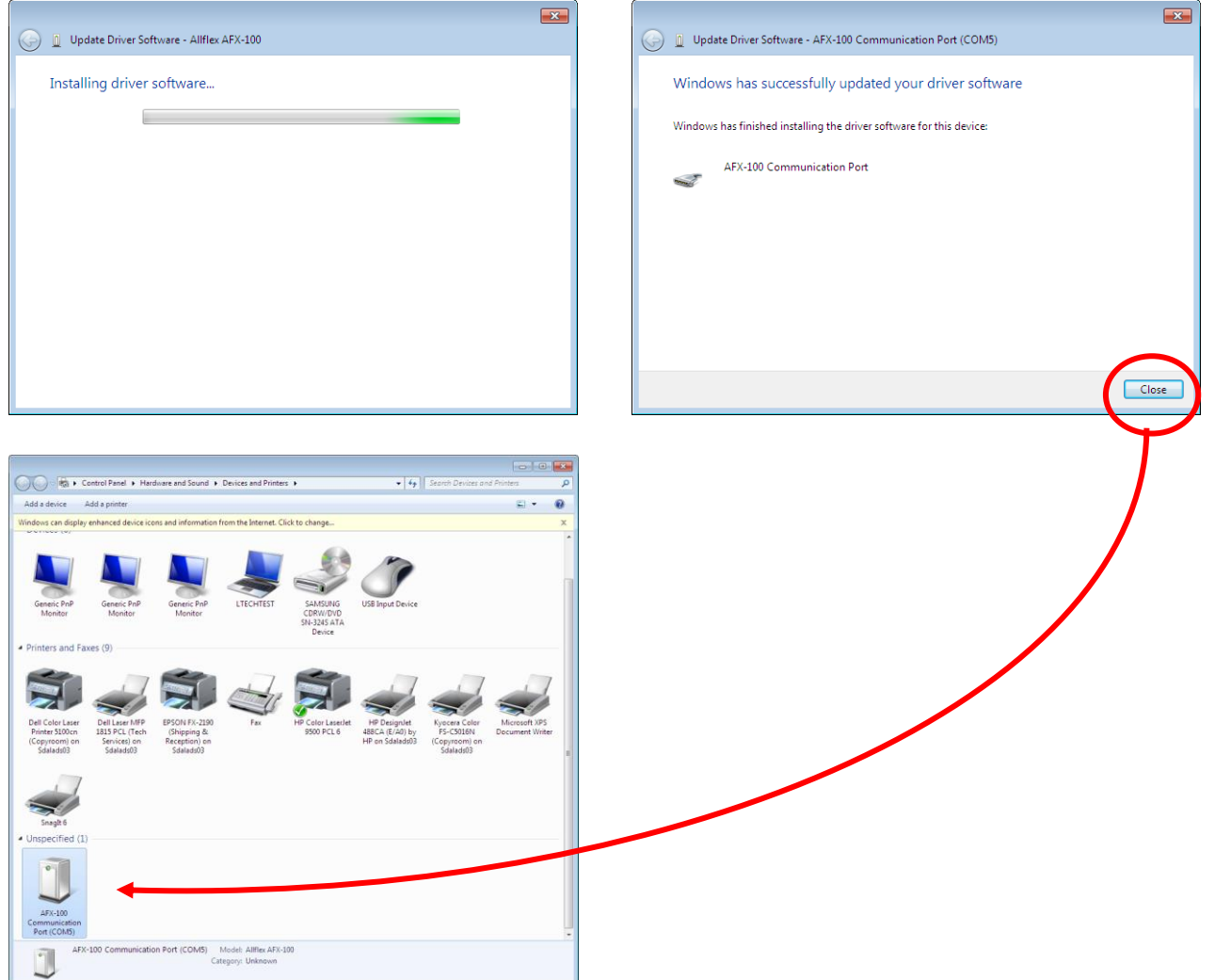

Une fois l'installation du pilote terminée, le numéro du port série COM apparaît après le nom du produit

#### 7 UTILISATION DU BLUETOOTH®

Le module Bluetooth® permet à l'AFX-100 équipé d'un module Bluetooth® d'envoyer et de recevoir des données sans fil via une connexion Bluetooth®.

Pour faire fonctionner le Bluetooth® il est nécessaire de connecter le lecteur Bluetooth® avec un autre appareil fonctionnant également avec la technologie Bluetooth®, tel qu'un agenda électronique (ordinateur de poche), un ordinateur, ou une clé électronique Bluetooth®, qui sera relié à une tête de balance (tel que montré cidessous).

Si vous utilisez un agenda électronique ou un ordinateur, il vous faudra un logiciel (non fourni par Allflex). Votre fournisseur de logiciel vous expliquera comment connecter l'agenda électronique ou votre ordinateur au Lecteur Allflex.

La technologie Bluetooth® fonctionne sur le principe d'une communication avec un MAITRE à une extrémité et un ESCLAVE à l'autre. Le MAITRE engage les communications et recherche un dispositif ESCLAVE auquel il a été connecté. Les agendas électroniques et les ordinateurs se comportent généralement en tant que MAITRES.

AVERTISSEMENT : la technologie Bluetooth®, quand elle est utilisée et installée convenablement, constitue une excellente méthode de transfert de données sans fil. Toutefois, certains utilisateurs peuvent rendre cette technologie bien trop compliquée.

Allflex informe les utilisateurs que, pour une bonne mise en œuvre du Bluetooth® avec le lecteur AFX-100 muni d'un module Bluetooth®, ils doivent suivre précisément les methods simples de mise en œuvre énumérées ci-après.

Si ces méthodes de mise en œuvre ne sont pas respectées, Allflex ne peut garantir que la mise en œuvre se fera sans problème. En effet, la connexion Bluetooth® peut devenir instable et ainsi provoquer des erreurs liées à d'autres lecteurs.

## 7.1 Bluetooth® – Méthodes qui ont fait leur preuve

Il existe 2 scénarii afin de mettre en œuvre convenablement le Bluetooth® comme suit :

- 1. AFX-100 avec module Bluetooth® vers un adaptateur Bluetooth® connecté à la clé Bluetooth® USB ou un agenda compatible avec la technologie Bluetooth® (ordinateur de poche/agenda électronique)
- 2. AFX-100 avec module Bluetooth® vers un périphérique dédié Bluetooth®, telle qu'une imprimante par exemple.

Ces possibilités sont abordées plus en détail ci-après :

## 7.1.1 AFX-100 avec module Bluetooth® vers un adaptateur Bluetooth® connecté à une clé Bluetooth® USB ou à un agenda électronique compatible Bluetooth® (ordinateur de poche/agenda électronique)

Ce scénario exige qu'un processus appelé « appairage » soit effectué.

Démarrez votre ordinateur personnel (avec la clé Bluetooth® USB) ou avec les services Bluetooth de votre agenda électronique et selon les liens suivants, cherchez le lecteur AFX-100 avec module Bluetooth® dans la liste des périphériques et connectez-le. Vous devez ajouter un port sortant qui établit une connexion vers l'AFX-100 avec module Bluetooth. Suivez les étapes décrites dans les liens ci-dessous :

Pour Windows XP: http://support.microsoft.com/kb/883259/en-us

Pour Windows 7: <u>http://windows.microsoft.com/en-US/windows7/Connect-to-</u> Bluetooth-and-other-wireless-or-network-devices

Un code PIN est parfois nécessaire pour connecter « l'AFX-100 avec module Bluetooth® » à un PC, un agenda électronique... Dans ce cas, le code PIN à utiliser est 0000.

# 7.1.2 AFX-100 avec module Bluetooth® vers un périphérique Bluetooth dédié tel qu'une imprimante.

Ce scénario exige que le lecteur recense les périphériques Bluetooth®. Allez dans le menu « Bluetooth », puis dans le menu « recherchez périphérique » qui lance la scannérisation Bluetooth®. Lancez votre ordinateur personnel (avec la clé Bluetooth® USB) ou les services Bluetooth de votre agenda électronique et, selon les liens ci-après, recherchez le lecteur AFX-100 avec module Bluetooth® dans la liste des périphériques et connectez le. Vous devez ajouter un port entrant qui établit une connexion vers l'AFX-100 avec module Bluetooth. Suivez les étapes décrites dans les liens suivants :

Pour Windows XP: <u>http://support.microsoft.com/kb/883259/en-us</u>

Pour Windows 7: <u>http://windows.microsoft.com/en-US/windows7/Connect-to-</u> Bluetooth-and-other-wireless-or-network-devices Un code PIN est parfois nécessaire pour connecter « l'AFX-100 avec module Bluetooth® » à un PC, un agenda électronique... Dans ce cas, le code PIN à utiliser est 0000.

## Regulatory information

## **USA-Federal Communications Commission (FCC)**

Cet équipement a été testé et jugé conforme aux limitations définies pour un appareil numérique de classe B, selon la section 15 des règlementations FCC. Ces limitations sont destinées à fournir une protection suffisante contre les interférences nocives dans les habitations.

Cet appareil génère, utilise et peut émettre des radiations par radio fréquence. Si il n'est pas installé et utilisé conformément aux instructions, il peut occasionner des interférences nuisibles aux communications radio. Cependant il n'est pas garanti que des interférences ne se produiront pas dans une installation particulière.

Si cet appareil provoque des interférences qui empêchent de capter convenablement la radio ou la télévision, ce que l'on peut déterminer en éteignant et en allumant l'appareil, il est recommandé à l'utilisateur d'essayer d'y remédier par une ou plusieurs des mesures suivantes :

- changer l'orientation ou l'emplacement de l'antenne de réception
- augmenter la distance entre l'appareil et le récepteur
- connecter l'appareil à une prise sur un circuit autre que celui auquel le récepteur est connecté
- consulter le revendeur ou demander l'aide d'un technicien radio/TV confirmé
- l'utilisateur doit être à 20cm des antennes du lecteur.

## Avis aux consommateurs:

Toutes modifications non expressément approuvées par la partie responsable de la conformité peuvent annuler le droit de l'utilisateur à utiliser cet équipement.

## Canada – Industry Canada (IC)

Cet appareil est conforme à la règlementation RSS 210 d'Industry Canada.

L ' utilisation de ce dispositif est autorisée seulement aux conditions suivantes :

(1) il ne doit pas produire d'interférence et

(2) l'utilisateur du dispositif doit être prêt à accepter toute interférence radioélectrique reçue, même si celle-ci est susceptible de compromettre le fonctionnement du dispositif. L'utilisateur doit se tenir à 20 cm des antennes du lecteur.

## Conformité règlementaire

#### ISO 11784 & 11785

Cet appareil est conforme aux normes fixées par l'ISO. En particulier les normes suivantes :

11784: identification des animaux par radio fréquence -- code structure

11785: identification des animaux par radio fréquence - Concept technique

FCC NQY-30001

IC 4246A-30001

Label CE

Marques déposées

Bluetooth® est une marque déposée de Bluetooth SIG, Inc.

| 1                                                                   | According<br>R&TTE Dir                                                                                                    | to the<br>rective 99/05/EC                                                                                                    |
|---------------------------------------------------------------------|----------------------------------------------------------------------------------------------------|----------------------------------------------------------------------------------------------------|
| Manufa                                                              | cturer's Authorized Representative:                                                                                                    | ALLFLEX EUROPE S.A.S.<br>Route de Eaux<br>ZI de Plagué<br>B.P. 90219<br>35502 VITRE Cedex, FRANCE<br>+33 (0)2 99 75 77 00                                                                                        |
| Type of                                                             | Equipment:                                                                                                    | Short Range Device (SRD) - Low Frequency<br>Radio Frequency Identification (RFID) Scanner                                                                                                    |
| 0.0000000000000000000000000000000000000                             | 2 1 A S 1 2 - 2 2 2 3 3 3 3 2 2 2 2                                                                                                    |                                                                                                    |
| Brand N                                                             | lame / Trademark:                                                                                                    | Allfiex                                                                                                    |
| Brand N<br>Type De<br>Allflex E<br>with the                         | lame / Trademark:<br>esignation / Model No.:<br>urope declares on its sole respons<br>essential requirements of the R&TT                                                            | Allflex<br>AFX-100 and AFX-100BT<br>Bluetooth module optional for AFX-100BT<br>ibility that the products listed above are in conform<br>E Directive.                                                             |
| Brand N<br>Type De<br>Allflex E<br>with the<br>The pro<br>specifica | lame / Trademark:<br>signation / Model No.:<br>urope declares on its sole respons<br>essential requirements of the R&TT<br>oducts comply with the followin<br>ations:               | Allflex<br>AFX-100 and AFX-100BT<br>Bluetooth module optional for AFX-100BT<br>ibility that the products listed above are in conform<br>E Directive.<br>Ing harmonized European Standards or techni              |
| Brand N<br>Type De<br>Allflex E<br>with the<br>The pro              | lame / Trademark:<br>esignation / Model No.:<br>urope declares on its sole respons<br>essential requirements of the R&TT<br>oducts comply with the followin<br>ations:<br>Standards | Allflex<br>AFX-100 and AFX-100BT<br>Bluetooth module optional for AFX-100BT<br>ibility that the products listed above are in conform<br>E Directive.<br>Ing harmonized European Standards or techni<br>Regarding |

August 30th, 2010

By:

Dominique BOIRON Allflex Europe - RFID Director

1\_

## Bureaux Allflex

| Allflex Europe (UK) Ltd.                   | Allflex Europe S. A.                  |
|--------------------------------------------|---------------------------------------|
| Unit 6 - 8 Galalaw Business Park           | ZI DE Plague                          |
| HAWICK                                     | Route des Eaux                        |
| United Kingdom                             | 35502 Vitre, France                   |
| TD9 8PZ                                    | Téléphone/Phone: 33 (0)2 99 75 77 00. |
| Phone: 44 (0) 1450 364120                  | Télécopieur/Fax: 33 (0)2 99 75 77 64  |
| Fax: 44 (0) 1450 364121                    | www.allflex-europe.com                |
| www.allflex.co.uk                          |                                       |
| Allflex USA, Inc.                          | Allflex S.A. Boulder                  |
| P.O. Box 612266                            | 2820 Wilderness Place, Suite A        |
| 2805 East 14th Street                      | Boulder, Colorado 80301               |
| Dallas Ft. Worth Airport, Texas 75261-2266 | United States of America              |
| United States of America                   | Phone: (303) 449-4509                 |
| (800) 989-TAGS [8247]                      | Fax: (303) 449-4529                   |
| (972) 456-3686                             |                                       |
| (972) 456-3882/FAX                         |                                       |
| www.allflexusa.com                         |                                       |
| Allflex International Do Brasil Ltda.      | Allflex Argentina S.A.                |
| Rua Monte serrat, 1097                     | Las Heras 1588                        |
| CEP 03312-001                              | 1641 Martinez                         |
| Tatuape, SP, Brazil                        | Buenos Aires, Argentina               |
| Phone/Fax: (55) 11 6942-7008               | Phone/Fax: 54 11 4792 3488            |
| www.allflex.com.br                         |                                       |
| Allflex Beijing Plastics                   | Allflex Australia                     |
| No. 3 Heng Qu Tiao Dong                    | 33-35 Neumann Road                    |
| Tie Jiang Ying Feng Tai District           | Capalaba                              |
| Beijing, China 100078                      | Queensland 4157 Australia             |
| Phone: 861 762 9541                        | Phone: 61 7 3245 9100                 |
| Fax: 861 762 9514                          | Fax: 61 7 3245 9110                   |
|                                            | www.allflex.com.au                    |
| Allflex New Zealand                        | Allflex Canada                        |
| Private Bag 11003                          | Corporation Allflex Inc.              |
| 17 El Prado Drive                          | 4135, Bérard                          |
| Palmerston North                           | St-Hyacinthe, Québec J2S 8Z8 Canada   |
| Phone: 64 6 3567199                        | Téléphone/Phone: (450) 261-8008       |
| Fax: 64 6 3553421                          | Télécopieur/Fax: (450) 261-8028       |
| www.allflex.co.nz                          |                                       |